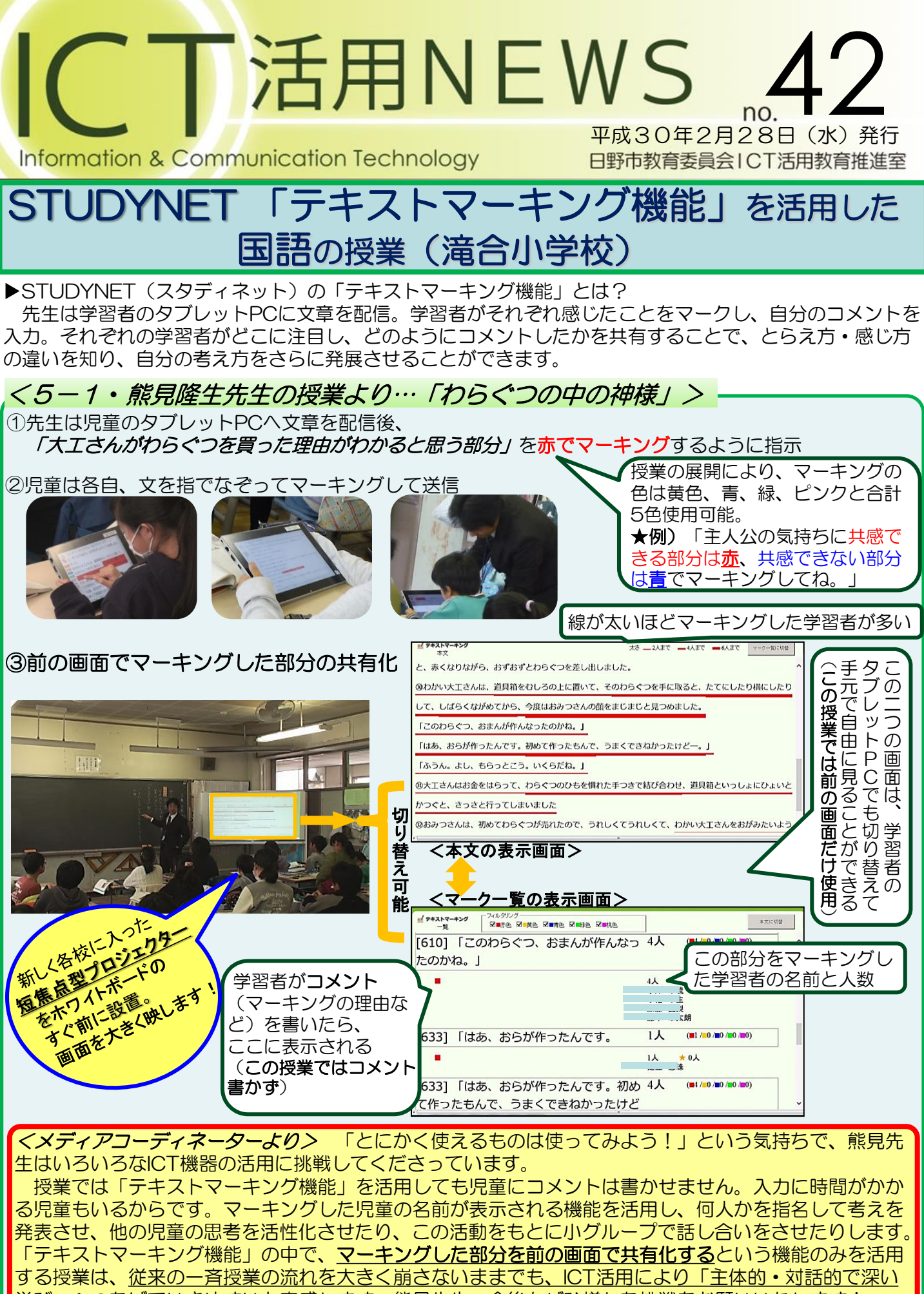

<u>学び」へつなげていきやすい</u>と実感します。熊見先生、今後もぜひ様々な挑戦をお願いいたします!